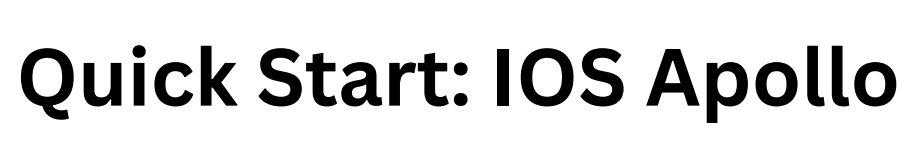

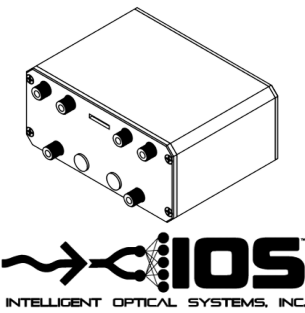

Intelligent Optical Systems, Inc. - 19601 Mariner Ave. Torrance, CA 90503

(424) 263-6300 - ios\_business@intopsys.com - www.intopsys.com

- 1. Connect optical bundles to SMA connectors on front of Apollo Device
- 2. Connect electrical sensors to SMA connectors on front of Apollo Device
- 3. Screw on sensor cap to end of optical bundle
- 4. Plug USB 5-pin Micro-B cable into back of Apollo unit and connect to a Windows or Mac PC
- 5. Start the IOS Apollo Software
- 6. Go to the "Configure" tab and click "Refresh Device List", select you Apollo device from the "Select Device" dropdown menu, click "Connect"

| • • • | IOS Apollo                 |                     |  |  |  |
|-------|----------------------------|---------------------|--|--|--|
| ure   | Connect Apollo Unit        |                     |  |  |  |
| fig   | /dev/tty.usbmodem123761101 |                     |  |  |  |
| Cor   | Connect Device             | Refresh Device List |  |  |  |
| ÷     | Configure Sensors          |                     |  |  |  |
| Plo   | Sensor     Sensor Cap ID:  |                     |  |  |  |
| Live  |                            |                     |  |  |  |
|       | Calibration: Browse        |                     |  |  |  |
|       | Manual Temp (*C):          |                     |  |  |  |
|       | Manual EC (mS):            |                     |  |  |  |
|       | MEAS: SAMP:                |                     |  |  |  |
|       |                            |                     |  |  |  |
|       | Send Configuration         |                     |  |  |  |
|       | Save Data                  |                     |  |  |  |
|       | Location                   | Browse              |  |  |  |
|       | Filename:                  |                     |  |  |  |
|       |                            |                     |  |  |  |

- 7. Configure Sensors
  - a. Select "Apollo Device" and "Sensor"
  - b. Enter in "Sensor Cap ID"
  - c. Load "Calibration File"
  - d. Set manual correction factors, if applicable
  - e. Set "MEAS" and "SAMP"
  - f. Click "Send Configuration"

| • •     | IOS Apollo                                                |   |  |  |  |
|---------|-----------------------------------------------------------|---|--|--|--|
| lle     | Connect Apollo Unit                                       |   |  |  |  |
| figu    | /dev/tty.usbmodem123761101                                |   |  |  |  |
| oni     | Connect Device Refresh Device List                        |   |  |  |  |
| 0       | Configure Sensors                                         |   |  |  |  |
| 'e Plot | /dev/tty.usbmodem17 * Optical DO #1 * Sensor Cap ID: A123 |   |  |  |  |
| Ľ       | Calibration: //Users/ios/Desktop/A123_cal.csv Browse      |   |  |  |  |
|         | Manual Temp (*C):                                         |   |  |  |  |
|         | ✓ Manual EC (mS): 001                                     |   |  |  |  |
|         | MEAS: 1000 SAMP: 1000                                     |   |  |  |  |
|         | Send Configuration                                        |   |  |  |  |
|         | Save Data Location Browse                                 |   |  |  |  |
|         | Filename:                                                 |   |  |  |  |
|         |                                                           | 5 |  |  |  |

8. Select file save "Location" and "Filename"

| a      | Connect Apollo Unit                           |                   |                     |  |  |
|--------|-----------------------------------------------|-------------------|---------------------|--|--|
| jur    | Connect Apono onit                            |                   |                     |  |  |
| ntić   | Connect Device                                |                   | Refresh Device List |  |  |
| ပိ     |                                               |                   |                     |  |  |
| +-     | Configure Sensors                             |                   |                     |  |  |
| 6<br>B | /dev/tty.usbmodem12 - Optical DO #1 - Ser     | nsor Cap ID: A123 |                     |  |  |
| š      |                                               |                   |                     |  |  |
|        | Calibration: //Users/ios/Desktop/A123_cal.csv | Browse            |                     |  |  |
|        |                                               |                   |                     |  |  |
|        | Manual Temp (°C):                             |                   |                     |  |  |
|        |                                               |                   |                     |  |  |
|        | Manual EC (mS): 0.01                          |                   |                     |  |  |
|        |                                               |                   |                     |  |  |
|        | MEAS: 1000 SAMP: 1000                         |                   |                     |  |  |
|        |                                               |                   |                     |  |  |
|        | Send Configuration                            |                   |                     |  |  |
|        |                                               | Save Data         |                     |  |  |
|        | Location /Users/ios/Desktop                   | Browse            |                     |  |  |
|        | Filename: DO_run1                             |                   |                     |  |  |
|        |                                               |                   |                     |  |  |

9. Click the "Live Plot" tab and click "Measure"

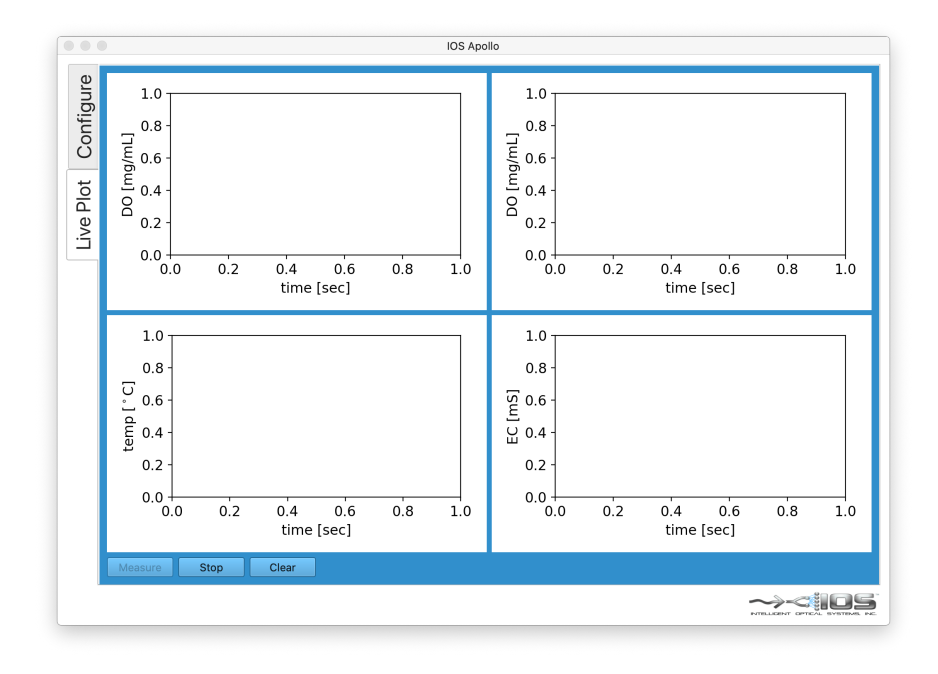